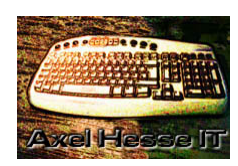

AXEL HESSE

Freistraße 12 06295 Lutherstadt Eisleben Tel.: 0 34 75 – 68 12 12 Mobil: 0151-40071749 E-Mail: <u>ax-hesse@t-online.de</u> Web: <u>www.ax-hesse.de</u>

FREIBERUFLICHER DOZENT FÜR INFORMATIK

VLC Player

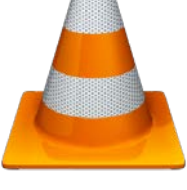

#### Download: <u>http://vlc.de/</u> Beachte! 32 Bit oder 64 Bit

# - FOTOS VOM FILM

Sie wollen Ihre Lieblings-Filmszene in einem Foto verewigen? Klicken Sie beim Abspielen auf *Video* und *Videoschnappschuss machen.* Damit speichern Sie das aktuelle Bild.

#### - FILME WANDELN

Sie möchten ein Video aufs Samrtphone oder Tablet überspielen, um es unterwegs zu sehen? So wandeln Sie es passend um: Im VLC Player drücken Sie gleichzeitig STRG und C. Im Reiter **Datei** klicken Sie auf **Hinzufügen** und wählen die Video-Datei aus. Klicken Sie auf den kleinen Pfeil rechts von "Wiedergabe" und wählen **Konvertieren**. Nach einem Klick auf **Video – H.264 + MP3 (MP4)** wählen Sie das passende Format auch, etwa **Video for Android HD**. Klicken Sie auf **Durchsuchen**, und geben Sie Speicherort sowie Namen an. Nach Klicks auf **Speichern** und **Start** legt VLC mit Umwandeln los. Anschließend kopieren Sie die so erzeugte Datei wie gewohnt aufs mobile Gerät.

## - MEHR SCHÄRFE

So schärfen Sie nach: Drücken Sie während der Wiedergabe gleichzeitig die Tasten Strg und E. Damit rufen Sie das Menü "Effekte und Filter" auf, in dem Sie auf den Reiter **Videoeffekte** klicken. Aktivieren Sie per Klick die Einstellung "Schärfen" und bewegen Sie den Schieberegler mit gedrückter Maustaste etwas nach rechts bis Ihnen der Schärfegrad zusagt. Im gleichen Menü können Sie auch Werte wie Helligkeit, Farbton und Kontrast justieren.

### - KLANGWUNDER

Gerade mit guten Lautsprechern können sie noch einiges aus der Tonspur herauskitzeln. Öffnen Sie dazu mit Strg und E das Menü "Effekte und Filter", Sie landen direkt im Bereich "Audioeffekte". Schalten Die hier die Einstellung per Klick auf **Aktivieren** frei. Nun haben Sie die Möglichkeit, mit Schiebereglern die Tonfrequenzen manuell anzupassen. Noch besser: Nutzen die konfigurierten Tonprofile. Klicken Sie dazu rechts neben **Voreinstellungen** ins freie Feld und wählen im Aufklappmenü das Passende aus. Fehlt es dem Film etwa an dem nötigen Wumms, klicken Sie auf den Eintrag **Volle Bässe**.

## VLC ALS INTERNETRADIO-STATION

Wenn Sie gerne Radio hören, holen Sie sich mit dem VLC Media Player Hinderte Internetradio-Stationen auf Ihren Rechner. Starten Sie den VLC Player und drücken Sie kurz die Taste , sodass sich ein neues Menü öffnet. Scrollen Sie dort herunter zur Kategorie "Internet", und wählen Sie den Punkt *Icecast Radio Directory* aus. Nach kurzer Wartezeit werden zahlreiche Internet-Radios geladen. Über die Suche oben rechts können Sie die Auswahl eingrenzen. Mit einem Doppelklick auf den gewünschten Sender starten Sie die Wiedergabe. Sie können das Laufende Programm auch mitschneiden. Klicken Sie dazu auf **Ansicht** und **Erweiterte Steuerung** sowie auf den roten Aufnahme-Knopf. Ein erneuter Klick darauf stoppt die Aufnahme, die Sie im Ordner "Musik" finden.

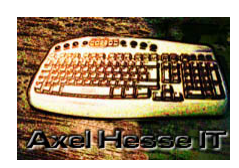

AXEL HESSE

Freistraße 12 06295 Lutherstadt Eisleben Tel.: 0 34 75 – 68 12 12 Mobil: 0151-40071749 E-Mail: <u>ax-hesse@t-online.de</u> Web: <u>www.ax-hesse.de</u>

FREIBERUFLICHER DOZENT FÜR INFORMATIK

# VLC PLAYER SIEHT ALLES

In Kombination mit einer Webcam lässt sich der VLC Player auch als Überwachungsprogramm nutzen. So geht's: Im VLC Player drücken Sie gleichzeitig Strg und C. Klicken Sie rechts vor "Geräteauswahl" auf **Default** und wählen die Webcam aus. Es folgen Klicks auf den kleinen Pfeil neben "Wiedergabe" und **Konvertieren**. Klicken Sie auf **Durchsuchen**, um Speicherort und Name der Datei anzugeben. Mit Klicks auf **Speichern** und **Start** stellen Sie die geheime Überwachung scharf. Per **Stopp**-Button beenden Sie die Aufnahme. Hinweis: Manchmal braucht der VLC Player einige Sekunden Vorlauf, bis die Aufnahme beginnt.

### - AUFNAHMEKNOPF SICHTBAR MACHEN

Auf Menü Ansicht und den Hacken setzen bei Erweiterte Steuerung

### - TASTEN-TIPPS

Eine komplette Liste aller Tastaturkombinationen finden Sie mit Strg und  $\mathbb{P}$  und Klicken auf **Hotkeys**. Hier die wichtigsten Tastenkombinationen:

| Befehl               | Tastenkürzel        |
|----------------------|---------------------|
| Vollbild             | f                   |
| Vollbild beenden     | Esc                 |
| Abspielen / Pause    | Leertaste           |
| Kurzer Sprung vor    | Alt + rechts        |
| Kurzer Sprung zurück | Alt + links         |
| Laut / Leiser        | Strg + oben / unten |

- Aufnahmen von Video wird vom VLC Player in den Ordner "Eigene Video" gespeichert
- Aufnahmen von Musik wird vom VLC Player in den Ordner "Eigene Musik" gespeichert